Wireless 龚训杰 2020-05-22 Published

| Network Topology                                                                                 |                                                             |                         |  |
|--------------------------------------------------------------------------------------------------|-------------------------------------------------------------|-------------------------|--|
|                                                                                                  |                                                             |                         |  |
| nuli                                                                                             |                                                             |                         |  |
| Configuration Steps                                                                              |                                                             |                         |  |
| 1.To convert Fit AP to Oasis AP, the first thing t                                               | o do is: Upgrade the boot                                   | rom version to 7.15     |  |
| r above.                                                                                         |                                                             |                         |  |
| You can find the corresponding version of the .btw                                               | file in the version file.                                   |                         |  |
| Title                                                                                            | Size                                                        | Downloads               |  |
| WA5300-CMW710-R2430P01-OASIS.zip                                                                 | 54.26 MB                                                    | <u>.</u>                |  |
| WA5300-CMW710-R2430P01-OASIS Release Notes.pdf                                                   | 532.84 KB                                                   | .↓.                     |  |
| WA5300-CMW710-R2430P01-OASIS Release Notes (Software Feature Changes).pdf                        | 139.41 KB                                                   | <br>.V.                 |  |
|                                                                                                  |                                                             |                         |  |
| UAS300-CMW710-P2430001-CASIS-JMAGE bin                                                           | 文件夹<br>33 554 432 28 745 976 RIN 文件                         | 2020/4/2 23:21 61363946 |  |
| WA5300-CMW710-R2430P01-OASIS.ipe                                                                 | 28,365,824 27,623,621 IPE 文件<br>14,721 11,826 Microsoft Wor | 2020/4/1 12:19 85E8D0A5 |  |
| apwa5300_v7.21.btw                                                                               | 1,244,160 515,954 BTW 文件                                    | 2019/11/26 1 AC3B3F7E   |  |
| view<br>Enter your choice(0-9): system is starting<br>Press Ctrl+D to access BASIC-BOOTWARE MENU | J                                                           |                         |  |
| Booting Normal Extend BootWare                                                                   | Denel                                                       |                         |  |
| The Extend Bootware is self-decompressing                                                        | Done!                                                       |                         |  |
| ***************************************                                                          | ****                                                        |                         |  |
| * *                                                                                              |                                                             |                         |  |
| * H3C WA4320H-SI BootWare, Version 7                                                             | .12 *                                                       |                         |  |
| * *                                                                                              |                                                             |                         |  |
| ***************************************                                                          | ****                                                        |                         |  |
| Copyright (c) 2004-2017 New H3C Technologies C                                                   | o., Ltd.                                                    |                         |  |
| Compiled Data                                                                                    |                                                             |                         |  |
|                                                                                                  |                                                             |                         |  |
| CPULI Cache : 32KB                                                                               |                                                             |                         |  |
| CPU Clock Speed : 650MHz                                                                         |                                                             |                         |  |
| Memory Type : SDBAM                                                                              |                                                             |                         |  |
| Memory Size 128MB                                                                                |                                                             |                         |  |
| Alemany Sheed · ASOMHZ                                                                           |                                                             |                         |  |
| BootWare Size : 512KB                                                                            |                                                             |                         |  |
| Flash Size : 16MB                                                                                |                                                             |                         |  |
| PCB Version : Ver.A                                                                              |                                                             |                         |  |
|                                                                                                  |                                                             |                         |  |
|                                                                                                  |                                                             |                         |  |
| BootWare Validating                                                                              |                                                             |                         |  |
| Press Ctrl+B to enter extended boot menu                                                         |                                                             |                         |  |
| BootWare password: Not required. Please press Er                                                 | nter to continue.                                           |                         |  |
| Password resource conshility is applied                                                          |                                                             |                         |  |
| Assword recovery capability is effabled.                                                         |                                                             |                         |  |
| Enter < Storage Device Operation > to select device                                              | e                                                           |                         |  |
|                                                                                                  |                                                             |                         |  |
|                                                                                                  |                                                             |                         |  |
| <1> Boot System                                                                                  |                                                             |                         |  |
| <2> Enter Serial SubMenu                                                                         |                                                             |                         |  |
| <3> Enter Ethernet SubMenu                                                                       |                                                             |                         |  |
| <pre>&lt;4&gt; File Control</pre>                                                                | 1                                                           |                         |  |
| <5> Restore to Factory Default Configuration                                                     | I                                                           |                         |  |
| <6> Skip Current System Configuration                                                            |                                                             |                         |  |

|<7> BootWare Operation Menu

| <8> Clear Super Password                     |       |
|----------------------------------------------|-------|
| <9> Storage Device Operation                 |       |
| <pre>l&lt;0&gt; Reboot</pre>                 |       |
|                                              |       |
| Ctrl+C: Display Copyright                    |       |
| Ctrl+F: Format File System                   |       |
| Enter your choice(0-9): 7                    |       |
|                                              |       |
| Note:the operating device is flash           |       |
| <pre></pre>                                  |       |
| <2> Update BootWare By Ethernet              |       |
| <pre> &lt;0&gt; Exit To Main Menu</pre>      |       |
| ====================================         |       |
| Enter your choice(0-2): 2                    |       |
|                                              |       |
| <1> Update Full BootWare                     |       |
| <pre></pre> <pre></pre> <pre></pre>          |       |
| <3> Update Basic BootWare                    |       |
| <4> Modify Ethernet Parameter                |       |
| <pre> &lt;0&gt; Exit To Main Menu</pre>      |       |
|                                              |       |
| Enter your choice(0-4): 4                    |       |
|                                              |       |
| INote: " " = Clear field                     |       |
| "-" = Go to previous field                   |       |
| Ctrl+D = Quit                                | 1     |
|                                              |       |
| Protocol (ETP or TETP) :tftp                 |       |
| Load File Name :wap712h art v5.bin           |       |
| :apwtu41039757_v7.21.btw                     |       |
| Target File Name :wap712h art v5.bin         |       |
| apwtu41039757 v7 21 btw                      |       |
| Server IP Address 192 168 1 251 192 168 0 79 |       |
| l ocal IP Address 192 168 1 2 192 168 0 19   |       |
| Gateway IP Address 0.0.0.0                   |       |
|                                              |       |
|                                              |       |
|                                              |       |
| 1-2-> Undate Extend RootWare                 | 1     |
| <2> Update Extend BootWare                   |       |
| A Modify Ethornot Parameter                  |       |
|                                              |       |
|                                              | I     |
| Enter your choice(0-4): 1                    |       |
| LoadingDone!                                 |       |
| 381952 bytes downloaded!                     |       |
| Updating Basic BootWare? [Y/N]Y              |       |
| Updating Basic BootWareDone!                 |       |
| Updating Extend BootWare? [Y/N]Y             |       |
| Updating Extend BootWareDone!                |       |
| *****                                        | ***** |
| * *                                          |       |
| * H3C WA4320H-SI BootWare, Version 7         |       |
|                                              | .21 * |
| * *                                          | .21 * |

## 3.Upload the version file.

After upgrading the extended boot, restart the device (you can see that the extended boot is now vers ion 7.21), and enter the extended boot to upgrade the device version.

System is starting... Press Ctrl+D to access BASIC-BOOTWARE MENU... Booting Normal Extended BootWare The Extended BootWare is self-decompressing......Done.

\*\*\*\*\*

\* \* H3C WA4320H-SI BootWare, Version 7.21 \*

\*\*\*\*\*

Copyright (c) 2004-2019 New H3C Technologies Co., Ltd.

Compiled Date: Jul 31 2019CPU Type: ATHEROS AR9531CPU L1 Cache: 32KBCPU Clock Speed: 650MHzMemory Type: SDRAMMemory Size: 128MBMemory Speed: 450MHzBootWare Size: 512KBFlash Size: 16MBPCB Version: Ver.A

BootWare Validating...

Press Ctrl+B to access EXTENDED-BOOTWARE MENU ...

Password recovery capability is enabled. Note: The current operating device is flash

Enter < Storage Device Operation > to select device.

| <pre> &lt;1&gt; Boot System</pre>            | I    |
|----------------------------------------------|------|
| <2> Enter Serial SubMenu                     |      |
| <3> Enter Ethernet SubMenu                   |      |
| <4> File Control                             |      |
| <5> Restore to Factory Default Configuration |      |
| <6> Skip Current System Configuration        | I    |
| <7> BootWare Operation Menu                  |      |
| <8> Skip Authentication for Console Login    |      |
| <9> Storage Device Operation                 |      |
| <pre> &lt;0&gt; Reboot</pre>                 | I    |
| Ctrl+Z: Access EXTENDED ASSISTANT MENU       |      |
| Ctrl+F: Format File System                   |      |
| Ctrl+Y: Change AP Mode                       |      |
| Enter your choice(0-9): 3                    |      |
|                                              |      |
| Note:the operating device is flash           | <br> |
| <1> Download Image Program To SDRAM And I    | Run  |
| <2> Update Main Image File                   |      |
| <pre> &lt;3&gt; Download Files(*.*)</pre>    |      |
| <4> Modify Ethernet Parameter                |      |
| <0> Exit To Main Menu                        |      |
| I I                                          |      |
| Enter your choice(0-4): 4                    |      |
|                                              |      |
| Note: "." = Clear field.                     |      |
| "-" = Go to previous field.                  |      |
| Ctrl+D = Quit.                               |      |
|                                              |      |

| Protocol (FTP or TFTP) :tftp<br>Load File Name :apwtu41039757_v7.21.btw<br>:wa4300s-oasis.bin<br>Target File Name :apwtu41039757_v7.21.btw<br>:wa4300s-oasis.bin //Note here to modify the version file name                              |  |   |  |  |
|----------------------------------------------------------------------------------------------------|--|---|--|--|
| Server IP Address :192.168.0.79<br>Local IP Address :192.168.0.46<br>Subnet Mask :0.0.0.0<br>Gateway IP Address :0.0.0.0                                                                                                    |  |   |  |  |
| <pre> Note:the operating device is flash  &lt;1&gt; Download Image Program To SDRAM And Run  &lt;2&gt; Update Main Image File  &lt;3&gt; Download Files(*.*)  &lt;4&gt; Modify Ethernet Parameter  &lt;0&gt; Exit To Main Menu  </pre>    |  | I |  |  |
| Enter your choice(0-4): 2<br>LoadingDone.<br>13698048 bytes downloaded!<br>Saving file flash:/wa4300s-oasis.binDone.                                                                                                    |  |   |  |  |
| 4.Change AP-mode<br>Note:the operating device is flash<br> <1> Download Image Program To SDRAM And Run<br> <2> Update Main Image File<br> <3> Download Files(*.*)<br> <4> Modify Ethernet Parameter<br> <0> Exit To Main Menu<br>         |  | I |  |  |
| Enter your choice(0-4): 0<br> <1> Boot System  <2> Enter Serial SubMenu  <3> Enter Ethernet SubMenu  <4> File Control    <5> Restore to Factory Default Configuration  <6> Skip Current System Configuration  <7> BootWare Operation Menu |  |   |  |  |
| <8> Skip Authentication for Console Login  <9> Storage Device Operation  <0> Reboot   Ctrl+Z: Access EXTENDED ASSISTANT MENU Ctrl+F: Format File System Ctrl+Y: Change AP Mode Enter your choice(0-9):                                    |  |   |  |  |

Current mode is Fit

\_\_\_\_\_ NO. Mode 1 Oasis Mode 2 Fit Mode 0 Exit ------

Enter your choice(0-2):1

This operation takes several minutes.Please wait...

Changed to Oasis mode successfully! Please reboot the system now!

5、reboot

\*

| <pre> &lt;1&gt; Boot System</pre>            |             |
|----------------------------------------------|-------------|
| <2> Enter Serial SubMenu                     |             |
| <3> Enter Ethernet SubMenu                   | 1           |
| <4> File Control                             |             |
| <5> Restore to Factory Default Configuration |             |
| <6> Skip Current System Configuration        |             |
| <7> BootWare Operation Menu                  |             |
| <8> Skip Authentication for Console Login    | 1           |
| <9> Storage Device Operation                 |             |
| <0> Reboot                                   | I           |
|                                              |             |
| Ctrl+Z: Access EXTENDED ASSISTANT MENU       | J           |
| Ctrl+F: Format File System                   |             |
| Ctrl+Y: Change AP Mode                       |             |
| Enter your choice(0-9): 0                    |             |
| System is starting                           |             |
| Press Ctrl+D to access BASIC-BOOTWARE MI     | ENU         |
| Booting Normal Extended BootWare             |             |
| The Extended BootWare is self-decompressing  | Done.       |
| *****                                        | *********** |
| *                                            | *           |

\*

H3C WA4320H-SI BootWare, Version 7.21 \* \* \*\*\*\*\*

Copyright (c) 2004-2019 New H3C Technologies Co., Ltd.

Compiled Date : Jul 31 2019 CPU Type : ATHEROS AR9531 CPU L1 Cache : 32KB CPU Clock Speed : 650MHz Memory Type : SDRAM Memory Size : 128MB Memory Speed : 450MHz BootWare Size : 512KB Flash Size : 16MB PCB Version : Ver.A

BootWare Validating... Press Ctrl+B to access EXTENDED-BOOTWARE MENU... starting...

## Key Configuration

1.Upgrade the boot version to above 7.15.

2. The file name needs to be modified when upload the version [the name can be found in the v ersion manual.

3.CTRL + Y to switch AP-mode.